| CUSTOMER<br>SATISFACTION<br>TRANSPORT<br>QUICK RESPONSE<br>DISTRIBUTION<br>JUST IN TIME<br>WAREHOUSING<br>INTEGRATION                                                                                                    | Logistics<br>Software<br>International | Logistics Solutions Provider<br>to<br>Supply Chain Management<br>Microsoft<br>GOLD CERTIFIED<br>Partner<br>Mobility Solutions<br>SV/Software Solutions<br>Business Process and Integration | Suite 9.2, Level 1<br>Zenith Business Centre<br>6 Reliance Drive<br>Tuggerah NSW 2259<br>Australia<br>Tel: +61 2 4351 3500<br>Email: <u>support@lsi.net.au</u><br>Web site: <u>www.lsi.net.au</u><br>ABN: 33 414 337 680 |  |  |  |
|----------------------------------------------------------------------------------------------------|----------------------------------------|----------------------------------------------------------------------------------------------------|----------------------------------------------------------------------------------------------------|--|--|--|
| iSupply software application - release advice - version 9.33.1.1                                                                                                    |                                        |                                                                                                    |                                                                                                    |  |  |  |
| Prerequisites - iSupplyPrerequisites - iSupplyRFiSupply version 9.32.1.1Microsoft .NET Compact Framework 3.5Microsoft .NET Framework 4.0Microsoft Report Viewer 2010 SP1SAP Crystal Reports Runtime Engine for .NET Framework 4 |                                        |                                                                                                    |                                                                                                    |  |  |  |
| iSupply release and version details                                                                                                    |                                        |                                                                                                    |                                                                                                    |  |  |  |
| Release status:                                                                                                    | General rele                           | General release                                                                                                    |                                                                                                    |  |  |  |
| Applications released                                                                                                    | I: iSupply, iSu                        | iSupply, iSupplyWeb, iSupplyRF                                                                                                    |                                                                                                    |  |  |  |
| This release must be installed to the test environment and user acceptance tested before installation to the live environment                                                                                                   |                                        |                                                                                                    |                                                                                                    |  |  |  |
| iSupply version 9.33.1.1released 09/04/2019 (021133)MSI path and name:http://www.lsi.net.au/files/versions/iSupply-9-33-1-1.zipSQL update scripts:DB9-33-1-1.sql                                                                |                                        |                                                                                                    |                                                                                                    |  |  |  |

# **Release inclusions and notes**

Code

Job-no

Details/remarks

| Notes          |               |                                                                                                    |                                                    |  |  |
|----------------|---------------|----------------------------------------------------------------------------------------------------|----------------------------------------------------|--|--|
| NOTE           |               |                                                                                                    | NUTE                                               |  |  |
| Nono           |               |                                                                                                    |                                                    |  |  |
|                |               |                                                                                                    | Data fielde                                        |  |  |
| Import /ey     | oort file for | mat changes                                                                                                    |                                                    |  |  |
| Sender Details |               |                                                                                                    | Include product description on paper pick          |  |  |
| Satting        |               |                                                                                                    | Details                                            |  |  |
| New maint      | ainable set   | Ensure user entered weight are prioritised over system configuration<br>iSupply                                           |                                                    |  |  |
| 021154         | KS            | Consignment Deta                                                                                                    | <b>20.14.1</b><br>ails Entry > RF IBN Confirmation |  |  |
| 021138         | KS            | RF Pick<br>Improve network drop handling<br>iSupplyRF                                                                     |                                                    |  |  |
|                |               | From version 9.26.13.1                                                                                                    |                                                    |  |  |
| 021116         | UI            | Scan Pack Orders<br>Rectify issue with Add to Box calculation of Quantity Available<br>iSupply                            |                                                    |  |  |
| 021115         | UI            | Scan Pack > Consignment Entry<br>Ensure proper use of pack unit cubes and product/pack unit weight<br>iSupply             |                                                    |  |  |
| 021113         | UI            | eTS - DGP726P2<br>Handle conversion of decimal quantities<br>eTS                                                          |                                                    |  |  |
| 021111         | UI            | Scan Pack Orders<br>Disable Sender/Warehouse/Order drop downs whilst packing in progress<br>iSupply                       |                                                    |  |  |
|                |               | From version 9.26.12.1                                                                                                    |                                                    |  |  |
|                |               | Incorporations from fix versions                                                                                          |                                                    |  |  |
| 021170         | LS            | Export consignment to transporter - DAT620P<br>Modify API call order per Datacoms instructions<br>iSupply, eCS            |                                                    |  |  |
| 021167         | CA            | Freight Label Print -Air Road<br>Modify Air Road freight labels barcoe to use Code 128<br>iSupply                         |                                                    |  |  |
| 021157         | TI            | Print Pick Slip<br>Update paper pick slip to support container picking<br>iSupply                                         |                                                    |  |  |
| 021152         | TI            | Create Pick Slips<br>Add stock reservation order number to the Create Pick Slips grid<br>iSupply                          |                                                    |  |  |
| 021147         | CA            | Air Road Freight Tracking<br>Add support for all available Air Road tracking events<br>iSupply, eCS                       |                                                    |  |  |
| 021144         | TI            | Order Entry Enquiry<br>Show parent stock reservation order on order entry form<br>iSupply                                 |                                                    |  |  |
| 021134         | CA            | Consignment Export to Transporter - DAT620P<br>Change exported dimensions from millimetres to centimetres<br>iSupply, eCS |                                                    |  |  |
| 020982         | TI            | RF Pick<br>Add stock container picking<br>iSupply, iSupplyRF                                                              |                                                    |  |  |

Changes to AirRoad tracking import AIR785P

This import will now import non-POD events if available.

To coincide with this, you will need to change the tracking type on the transporter to Both.

## iSupply install steps for this release when upgrading from iSupply version 9.32.1.1

#### **Preparation**

- 1. Ensure all users are logged out of iSupply and cannot log in.
- 2. Stop the eCS service on the server that runs it.
- 3. Stop any external processes that may access the iSupply database.
- 4. Make a backup copy of the iSupply SQL database.

#### Application server (x86)

- 1. Uninstall the currently installed iSupply Windows version via Control Panel.
- 2. Uninstall the currently installed iSupply eCS Service version via Control Panel.
- 3. Install iSupply Windows 9-33-1-1.msi by running "setup.exe".
- 4. Ensure that the configuration file "C:\Program Files\LSI\iSupply Windows\iSupplyWindows.exe.config" has been updated with the server and database names.
- 5. Install iSupply eCS Service 9-33-1-1.msi by running "setup.exe".
- 6. Ensure that the configuration file "C:\Program Files\LSI\iSupply eCS Service
- \iSupplyeCSService.exe.config" has been updated with the server and database names.

## Application server (x64)

- 1. Uninstall the currently installed iSupply Windows version via Control Panel.
- 2. Uninstall the currently installed iSupply eCS Service version via Control Panel.
- 3. Install iSupply Windows 9-33-1-1 x64.msi by running "setup.exe".

4. Ensure that the configuration file "C:\Program Files\LSI\iSupply Windows\iSupplyWindows.exe.config" has been updated with the server and database names.

- 5. Install iSupply eCS Service 9-33-1-1 x64.msi by running "setup.exe".
- 6. Ensure that the configuration file "C:\Program Files\LSI\iSupply eCS Service
- $\label{eq:service} \ensuremath{\mathsf{viSupplyeCSService.exe.config}}\xspace \ensuremath{\mathsf{has}}\xspace \ensuremath{\mathsf{been}}\xspace \ensuremath{\mathsf{viSupplyeCSService.exe.config}}\xspace \ensuremath{\mathsf{has}}\xspace \ensuremath{\mathsf{been}}\xspace \ensuremath{\mathsf{has}}\xspace \ensuremath{\mathsf{been}}\xspace \ensuremath{\mathsf{has}}\xspace \ensuremath{\mathsf{beensuremath{\mathsf{viSupplyeCSService.exe.config}}\xspace \ensuremath{\mathsf{has}}\xspace \ensuremath{\mathsf{beensuremath{\mathsf{has}}}\xspace \ensuremath{\mathsf{has}}\xspace \ensuremath{\mathsf{has}}\xspace \ensuremath{\mathsf{beensuremath{\mathsf{has}}}\xspace \ensuremath{\mathsf{has}}\xspace \ensuremath{\mathsf{has}}\xspace \ensure$
- 7. NGEN iSupply Windows
- 7.1. Place the files "ngen.exe" and "NGENiSupplyWindows.bat" into iSupply's installation directory (Default: "C:\Program Files\LSI\iSupply Windows\Client\").
  7.2. Run the NGENiSupplyWindows.bat from command prompt as an Administrator
- 8. NGEN iSupply eCS Service
- 8.1. Place the files "ngen.exe" and "NGENiSupplyeCSService.bat" into iSupply's installation directory (Default: "C:\Program Files\LSI\iSupply eCS Service\Client\").
- 8.2. Run the "NGENiSupplyeCSService.bat" from command prompt as an Administrator

## Web server (x86)

- 1. Uninstall the currently installed iSupply Web Services version via Control Panel.
- 2. Uninstall the currently installed iSupply Web version via Control Panel.
- 3. Install iSupply Web Services 9-33-1-1.msi by running "setup.exe".
- 4. Ensure that the configuration file "C:\inetpub\wwwroot\iSupplyWebServices\Web.config" has been updated with the server and database names.
- 5. Install iSupply Web 9-33-1-1.msi by running "setup.exe".
- 6. Ensure that the configuration file "C:\inetpub\wwwroot\iSupplyWeb\Web.config" has been updated with the URL of the iSupplyWebServices.

## Web server (x64)

- 1. Uninstall the currently installed iSupply Web Services version via Control Panel.
- 2. Uninstall the currently installed iSupply Web version via Control Panel.
- 3. Install iSupply Web Services 9-33-1-1 x64.msi by running "setup.exe".
- 4. Ensure that the configuration file "C:\inetpub\wwwroot\iSupplyWebServices\Web.config" has been updated with the server and database names.
- 5. Install iSupply Web 9-33-1-1 x64.msi by running "setup.exe".
- 6. Ensure that the configuration file "C:\inetpub\wwwroot\iSupplyWeb\Web.config" has been updated with the URL of the iSupplyWebServices.

## Database server

1. Run the following database update script(s) (using SQL Server Management Studio) to update the iSupply database: DB9-33-1-1.sql.

## **Finalisation**

- 1. Test run iSupply.
- 2. Start the eCS service on the server that runs it.
- 3. Start any external processes that may access the iSupply database.
- 4. Allow users to login to iSupply.